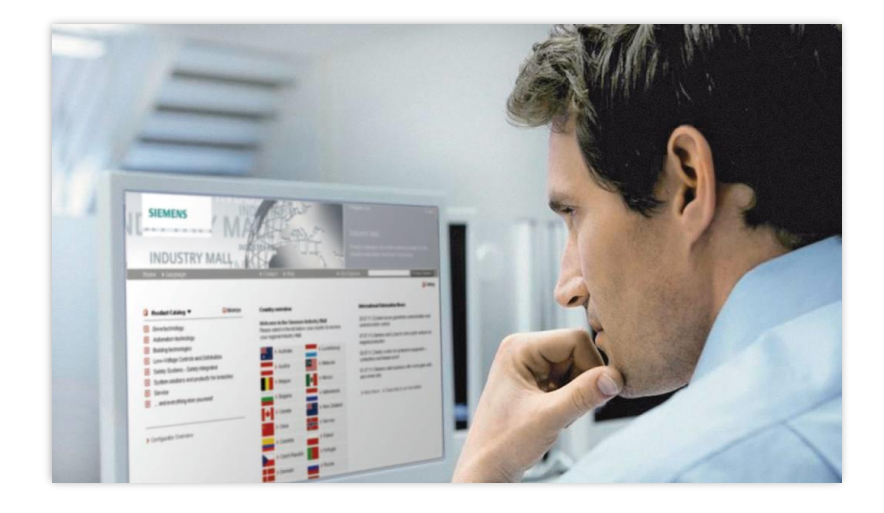

### Användarmanual Industry Mall – Siemens internetbutik

### Innehåll

| Söka upp produkter                                                                  | 2                         |
|-------------------------------------------------------------------------------------|---------------------------|
| Ladda in fil med artikelnummer eller mata manuellt i varukorgen                     | 3                         |
| Dela varukorg                                                                       | 4                         |
| Avtalspris                                                                          | 5                         |
| Lagersaldo                                                                          | 6                         |
| Orderstatus                                                                         | 6                         |
| Visa tillbehör                                                                      | 7                         |
| Teknisk information om våra produkter                                               | 7                         |
| Ersätta utgångna produkter                                                          | 8                         |
| Översättning av produkter från gamla Siemens generationer och även and lågspänning) | lra fabrikat (främst<br>9 |
| Reservdelar i Industry Mall                                                         | 11                        |
| Support med IndustryMall                                                            | 13                        |

### Söka upp produkter

#### www.siemens.se/internetbutiken

Om ni inte har inloggningsuppgifter så följ instruktionerna efter att ni har klickat på >Registrera nu

Logga in:

|                                                                                                    |                 | د<br>ه<br>۱۱<br>۱ | Registrera nut<br>ndustry Mal<br>alkommen till vår prov<br>rdersystem. Vi erbjud<br>risinformation för över                                                                                                    | Jukkatalog och vårt online-<br>er beställningsdata och<br>100.000 produkter.                                                                      |
|----------------------------------------------------------------------------------------------------|-----------------|-------------------|----------------------------------------------------------------------------------------------------|----------------------------------------------------------------------------------------------------|
| Industry Mall Sweden 🕨 Engelska                                                                                                    | Kontakt ▶ Hjälp | ▶ Mei             | nyöversikt                                                                                                    | Produktsökning                                                                                                    |
| Produktkatalog                                                                                                    |                 |                   | Industry Mall                                                                                                    | <u> </u>                                                                                                    |
| + Drive Technology                                                                                                    |                 |                   |                                                                                                    | Välkommen till Industry Mall                                                                                                    |
| Automation Technology                                                                                                    |                 |                   | Real Property in the second                                                                                                    | -<br>För päpyaranda aakinaa prisor                                                                                                    |
|                                                                                                    |                 |                   | And and a support of the support of the support of | For harvaranue sakilas priser                                                                                                    |
| <ul> <li>Building Technologies and Electrical Distribution</li> </ul>                                                                                                    |                 |                   | ALL REAL                                                                                                    | på vissa produkter och då                                                                                                    |
| Building Technologies and Electrical Distribution     Low-Voltage Controls and Distribution                                                                                                    |                 |                   | Hill Hone                                                                                                    | på vissa produkter och då<br>visas "pris på förfrågan".                                                                                           |
| Building Technologies and Electrical Distribution     Low-Voltage Controls and Distribution     Safety Systems - Safety Integrated                                                                                   |                 |                   |                                                                                                    | på vissa produkter och då<br>visas "pris på förfrågan".<br>Samt att vissa meterial har                                                            |
| <ul> <li>Building Technologies and Electrical Distribution</li> <li>Low-Voltage Controls and Distribution</li> <li>Safety Systems - Safety Integrated</li> <li>System Solutions and Products for Branches</li> </ul> |                 |                   |                                                                                                    | på vissa produkter och då<br>visas "pris på förfrågan".<br>Samt att vissa meterial har<br>felaktiga prisgrupper.<br>Vi jobbar med att lösa detta. |

#### Fyll i artikelnummer:

|                                                                                                    | The second second secon | Industry Mall<br>Välkommen till vår produktkatalog och vårt online-<br>ordersystem. Vi erbjuder beställningsdata och<br>prisinformation för över 100.000 produkter.                                                                                                    |
|----------------------------------------------------------------------------------------------------|----------------------------------------------------------------------------------------------------|----------------------------------------------------------------------------------------------------|
| industry Mail Sweden 🕐 Engelska                                                                                                    | Artikel nr.                                                                                                    | alog 🕁 Varukorg(1) 🖽 Nedladdning produktdata ! Orderstatus                                                                                                    |
| Produktkatalog     Minimera     Drive Technology     Automation Technology     Building Technologies and Electrical Distribution     Low-Voltage Controls and Distribution     Safety Systems - Safety Integrated     System Solutions and Products for Branches     Service     and everything else you need     Konfiguratoröversikt | Snabborder<br>Arti-elnummer<br>GES7321-1BH02-0AA0<br>Mängd<br>Orderstatus<br>Status<br>Beställningsdatt Ert<br>beställningsnr.<br>#                                                                                                    | Industry Mall         Välkommen till Industry Mall         För närvarande saknas priser på vissa produkter och då visas "pris på förfrågan". Samt att vissa meterial har felaktig prisgrupper. Vi jobbar med att lösa detta.         Klicka.         ODSI FÖr att se rabatterade priser måste avtalsnummer väljas in i avtalsnummer väljas in i                                                                                                |
|                                                                                                    | Det finns ingen data att visa.                                                                                                    | <ul> <li>industry.om@siemens.com f\u00f6r information.</li> <li>Som registrerad anv\u00e4ndare kan du se priser och \u00f6verenskomna rabatter,</li> <li>best\u00e5la via Internet, kontrollera tillg\u00e5nglighet av produkter, f\u00f6ja orderstatus</li> <li>samt exportera produktinformation f\u00f6r import till dina egna system.</li> <li>Manualer</li> <li>industry Mall - Manual p\u00e5 engelska</li> <li>Industry Mall</li> </ul> |

#### Ladda in fil med artikelnummer eller mata manuellt i varukorgen

Här kan du klistra in flera material på en gång:

| Varukorg: (eurogorm)<br>Artikellista 2 Leveransdata 3 Skicka I       | beställning 4 Bek | rrăftelsee                                                                                                    |                                 |                  |        |               |                    | Fortsätt ti       | II utcheckning > |
|----------------------------------------------------------------------|-------------------|----------------------------------------------------------------------------------------------------|---------------------------------|------------------|--------|---------------|--------------------|-------------------|------------------|
| Radera artikel   Kontrollera tillgänglighet  <br>Nr. △ Artikelnummer | Mängd             | Sök   Varukorgsoptioner *   Varuk                                                                                                    | orgshantering *<br>Tillgängligh | Avtalsnummer     | Rabatt | Positionspris | Lägg till artiklar | Manuell inmatning | Ladda upp fil    |
| 1 4504806<br>* 56557194-4AC00-0AA<br>0                               | 1<br>Styck        | SIMATIC DP, CONNECTING<br>MODULE FOR PROFIBUS<br>INTERFACE MODULES ET 200PRO;<br>DIRECT CONNECTION,<br>INTEGRATED ADRESS SETTING<br>AND BUS TERMINATION FOR |                                 | 654,00 SEK 1 250 |        | 654,00 SEK    | []<br>[]           | Fö                | rstora ruta Sök  |

Eller bara lägga in ett i taget:

| 1 | Klipp och klistra | Manuell inmatning | Ladda upp fil   |
|---|-------------------|-------------------|-----------------|
| 2 | Artikelnummer     | K                 |                 |
|   | Mängd             |                   | Lägg i varukorg |

Eller läsa in en sparad fil:

| Klipp och klistra                                         | Manuell inmatning       | Ladda upp fil |
|-----------------------------------------------------------|-------------------------|---------------|
| Datanamn                                                  |                         |               |
|                                                           |                         | Bläddra       |
| i Vilka format som                                        | kan importeras          |               |
| <ul> <li>Ladda som ny va<br/>att skrivas över)</li> </ul> | rukorg (den aktiva varu | korgen kommer |
| Eägg till i aktuell v                                     | varukorg                |               |
|                                                           |                         | Ladda upp     |

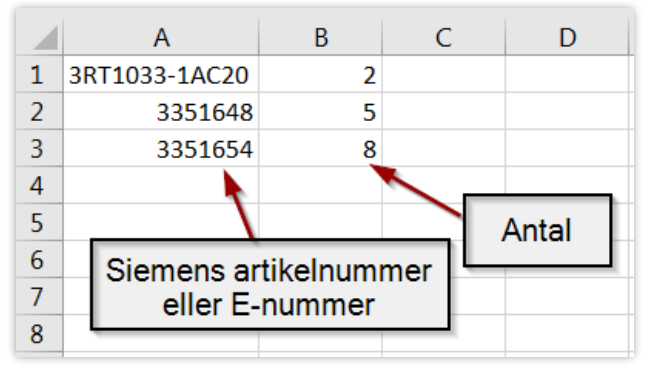

Förslag på layout i din excelfil.

### Dela varukorg.

Först lägger du in alla artiklar du vill ha i din varukorg. Sedan sparar du mallen.

| Varu               | Varukorg: (2014-04-07)                                         |                                      |            |                                                                                                    |                                                                                   |                      |     |        |       |
|--------------------|----------------------------------------------------------------|--------------------------------------|------------|----------------------------------------------------------------------------------------------------|-----------------------------------------------------------------------------------|----------------------|-----|--------|-------|
| • <mark>–</mark> 1 | Artikellista 2 Leveransdata 3 Skidka beställning 4 Bekräftelse |                                      |            |                                                                                                    |                                                                                   |                      |     |        |       |
| Rade               | ra artikel                                                     | Kontrollera tillgänglighet           |            | Sök   Va                                                                                                    | arukorgsoptioner *                                                                | Varukorgshantering   | ßı  | Avtals | numm  |
|                    | Nr. $\triangle$                                                | Artikelnummer                        | Mängd      | Beskrivning                                                                                                    | Varukorgshante                                                                    | ring                 | ris | Prise  | Priso |
|                    |                                                                |                                      |            |                                                                                                    | Spara varukorg                                                                    | som beställningsmall |     |        |       |
|                    | 1<br>米                                                         | 4504806<br>> 6E\$7194-4AC00-0<br>AA0 | 1<br>Styck | SIMATIC DP, CO<br>MODULE FOR PF<br>INTERFACE MOD<br>DIRECT CONNEC<br>INTEGRATED AD<br>AND BUS TERMI<br>PROFIBUS DP | NNECTING<br>ROFIBUS<br>DULES ET 200PRO;<br>CTION,<br>DRESS SETTING<br>INATION FOR | 674,00               | SEK | 1      | 250   |

Och väljer lämpligt namn. Spara och bekräfta:

| Spara varukorg under          |                          |
|-------------------------------|--------------------------|
| Varukorgsnamn Transportlina 3 | 467 Spara varukorg under |
| Folder: Varukorgar 🗨          | Varukorgen sparades!     |
|                               | 5.600 Skicka             |
| Save Avbryt                   |                          |
| 10.010.00 1 071               |                          |

Gå sedan vidare till varukorgshantering:

|          | -                                      |     |       |
|----------|----------------------------------------|-----|-------|
| Va       | rukorgsoptioner 🔭   Varukorgshantering | 3 1 | Avtal |
|          | Varukorgshantering 🧼 🥌                 | ris | Prise |
|          | Spara varukorg som beställningsmall    |     |       |
| 01<br>PF | NNECTING 674,00 S<br>ROFIBUS           | EK  | 1     |

Där ser du alla varukorgar som du har skapat och kan även se vilka som är skickade till dig:

| Varul | korgar                                       |          |                   |
|-------|----------------------------------------------|----------|-------------------|
| Rader | a valda varukorgar   Flytta valda varukorgar |          |                   |
|       | Varukorgsnamn                                | $\nabla$ | Skapad av         |
|       | Wärtsilä skylter                             |          | Essebro, Caroline |
|       | Transportlina 3                              |          | Essebro, Caroline |
|       | Test 5                                       |          | Essebro, Caroline |
|       | test 2                                       |          | Essebro, Caroline |
|       | test 1                                       |          | Essebro, Caroline |
|       | test                                         |          | Essebro, Caroline |
|       | Maskin A                                     |          | Essebro, Caroline |

I högerkanten väljer du om du vill se dina egna varukorgar eller de som du har fått av andra. I båda listorna kommer det också upp vilka som du har skickat varukorgen till och när:

|              | Mottaget                                          |                    |                                 |  |  |  |  |
|--------------|---------------------------------------------------|--------------------|---------------------------------|--|--|--|--|
| > Varukorgar | Radera valda varukorgar   Flytta valda varukorgar |                    |                                 |  |  |  |  |
| Mattaget     | Varukorgsnamn                                     | ∇ Skapad av        | Skickad till                    |  |  |  |  |
| > mottaget   | testvarukorg                                      | Stam, Dennis       | Carlswaerd, Ulrika (08.04.2014) |  |  |  |  |
| Fundationan  | 2014-04-07                                        | Carlswaerd, Ulrika |                                 |  |  |  |  |

Du kan sedan byta namn på varukorgen om du vill men är ni flera som jobbar i projektet kan det vara bra att ha samma namn.

| Mottaget                                  |                 |  |  |  |  |  |  |
|-------------------------------------------|-----------------|--|--|--|--|--|--|
| Radera valda varukorgar   Flytta valda va | arukorgar       |  |  |  |  |  |  |
| Varukorgsnamn                             | ⊽ 5             |  |  |  |  |  |  |
| testvarukorg                              | S               |  |  |  |  |  |  |
| 2014-04-07                                | • C             |  |  |  |  |  |  |
|                                           | Döp om varukorg |  |  |  |  |  |  |
| $\rightarrow$                             | Skicka vidare   |  |  |  |  |  |  |
| - •                                       | Visa detaljer   |  |  |  |  |  |  |
|                                           | Aktivera        |  |  |  |  |  |  |

Tryck på Aktivera för att få den till varukorgen. Tänk på att tömma varukorgen innan du aktiverar. Eller spara som en egen mall.

Vad är då fördelen med detta? Är det flera inköpare på företaget och man alltid beställer samma produkter så underlättar det arbetet om alla utgår från samma mall.

### Avtalspris

| S          | SIEMENS Industry Mall - Varukorg                                                                                                    |                       |                            |             |                |                                                                                                    |              |                             |           |        |
|------------|----------------------------------------------------------------------------------------------------|-----------------------|----------------------------|-------------|----------------|----------------------------------------------------------------------------------------------------|--------------|-----------------------------|-----------|--------|
| Inc        | dustry Mall S                                                                                                    | weden 🕨 Enge          | leka                       | ► Kon       | takt 🕨 Hiäln   | ▶ 1.                                                                                                    | lenyöversikt |                             | Produkts  | ökning |
|            |                                                                                                    |                       | Välj ditt avta             | al i rul    | listen fö      | or att se priser.                                                                                                    | Ç Varukorg(  | ) 🖽 Nedladdning produktdata | I Orderst | atus   |
| Varukor    | g: ()                                                                                                    | L                     |                            |             |                |                                                                                                    | _            | $\backslash$                |           |        |
| • 1 Arti   | ikellista 2                                                                                                    | Leveransdata 3        | Skidka beställning 4 Bekrá | iftelse 🛛 🔸 |                |                                                                                                    |              | $\backslash$                |           |        |
| Radera art | tikel   Kontr                                                                                                    | ollera tillgänglighet | I Si                       | ik   Varuk  | orgsoptioner * | Varukorgshantering 🔭   Avtalsnum                                                                                                    | mer          | <u> </u>                    |           |        |
|            | Nr.                                                                                                    | Artikelnummer         |                            | Mängd       |                | Mail - Varukorg       Produktsökning         n för att se priser. <ul> <li>✓</li> <li>✓</li></ul> |              |                             |           |        |
|            | Industry Mall - Varukorg         dustry Mall Sweden       Engelista       Fragelista       Produktsökning         Välj ditt avtal i rullisten för att se priser.       Välj ditt avtal i rullisten för att se priser.       Välj ditt avtal i rullisten för att se priser.         g: 0       Itkellista 2 Leveransdata 3 Skicka beställning 4 Bekräftelse       Bekräftelse         tikel   Kontrollera tillgänglighet         Sök   Varukorgsoptioner *   Varukorgshantering *   Avtalsnummer       ×         Nr. Artikelnummer       Mängd       Beskrivning       Tillgänglighet △       Styckpris Prisenhe         6       4500510       1       Styck       SIMATIC S7-300, DIGITAL INPUT SM 321, OPTICALLY       1.590,00 SEK       1 |                       |                            |             |                |                                                                                                    |              |                             |           |        |

### Lagersaldo

| SIEMENS                                                           | Industry Ma             | ll - Varukorg                                                                          |                         |                                      |
|-------------------------------------------------------------------|-------------------------|----------------------------------------------------------------------------------------|-------------------------|--------------------------------------|
| Industry Mall Sweden    Engelska                                  | Klicka                  | a på "Kontrollera tillgängligh                                                         | et".                    | Produktsökning<br>lata I Orderstatus |
| Varukorg: ()<br>Artikellista 2 Leveransdata 3 Kicka beställning 4 | Bekräftelse Grör        | n bock = finns på lager. 🛛 —                                                           |                         |                                      |
| Radera artikel   Kontrollera tillgänglighet                       | Sök   Varukorgsoptioner | *   Varukorgshantering *   Avtalsnummer                                                | <u> </u>                |                                      |
| Nr. Artikelnummer                                                 | Mängd                   | Beskrivning                                                                            | Tillgärglighet $\Delta$ | Styckpris Prisenh                    |
| □ 6 4500510<br>米 > 6ES7321-1BH02-0AA0                             | 1 Styck                 | SIMATIC S7-300, DIGITAL INPUT SM 321, OPTICALLY<br>ISOLATED, 16DI, 24 V DC, 1 X 20 PIN | $\checkmark$            | 1.590,00 SEK 1                       |

#### **Orderstatus**

Om du klickar på PDF ikonen så kommer du till följesedeln för ditt paket och klivkar du på Godssökning så kan du via speditören se var ditt gods befinner sig:

| SIEMENS                                      | Industry Mall - Förfrågar | 1                                                                         |
|----------------------------------------------|---------------------------|---------------------------------------------------------------------------|
| Industry Mall Sweden 🔸 Engelska              | ▶ Kontakt ▶ Hjälp         | Menyöversikt Produktsökning                                               |
| > Hem > Orderöversikt                        |                           | û Produktkatalog  定Varukorg (1)  即Nedladdning produktdata  □  Drderstatus |
| Sök order                                    |                           | Klicka på "Orderstatus".                                                  |
| Ert beställningsnr. # Statu:                 | Alla 💌                    |                                                                           |
| + Utökad sökning                             |                           | - Skriv in ditt beställningsnummer.                                       |
| Sök order Sök position Återställ alla filter |                           |                                                                           |

| > Ert bestä    | allningsnr. # 34774018-604                                 |               |                                                   |             |                                        |                              |                                              |                              |
|----------------|------------------------------------------------------------|---------------|---------------------------------------------------|-------------|----------------------------------------|------------------------------|----------------------------------------------|------------------------------|
| > Åter till sö | ökresultatet                                               |               |                                                   |             |                                        |                              |                                              |                              |
| Orderhuve      | ud                                                         |               |                                                   | Lev         | veransdata                             |                              |                                              |                              |
| Kundnum        | mer #                                                      | 8156879       |                                                   | Sie         | mens OrgID                             | A1203755                     |                                              |                              |
| Beställnin     | gsdatum                                                    | 07.04.2015    |                                                   | Ski         | icka till                              | OVAKO SWEDEN AB INDUSTRI     | OMRÂDE OVAKO                                 |                              |
| Kontaktpe      | erson                                                      | PER WALLIN    |                                                   | adı         | ress                                   | STN19/TORBJORN SJOSTROM      |                                              |                              |
| Leverantö      | r kontaktperson                                            | M Stec Susann | e                                                 |             |                                        | 813 82 HOFORS<br>Sverige     |                                              |                              |
| Leverantö      | rs refernsnummer                                           | 855525814     |                                                   | Hu          | vudtext                                | -                            |                                              |                              |
| Avtalsnun      | nmer                                                       | 58016058      |                                                   |             |                                        |                              |                                              |                              |
| Ert beställ    | Iningsnr. #                                                | 34774018-604  |                                                   |             |                                        |                              |                                              |                              |
| Order stat     | tus                                                        | 🗸 Klar        |                                                   |             |                                        |                              |                                              |                              |
| Summa:         |                                                            | 2.553,60 SEK  |                                                   |             |                                        |                              |                                              |                              |
|                |                                                            |               |                                                   |             |                                        |                              | E                                            | K Export till Excel          |
| Rad # 🗸        | Produkt                                                    | Status >      | Antal                                             |             | Datum                                  | Följesedelsnr. / Godssökning | Pris                                         |                              |
| 1000           | 3RK1301-0AB13-1AA4<br>STARTER ET200S F-RS1E-X HF, 0,3-3,0/ | A Klar        | Beställd<br>Bekräftat<br>Överlämnat till speditör | 1<br>1<br>1 | 08.04.2015<br>08.04.2015<br>07.04.2015 | DF SIPG10118366846           | Pris exkl. rabatt<br>Nettopris<br>Ext. Netto | 2.553,60 SEK<br>2.553,60 SEK |

#### Visa tillbehör

| SIEMENS                                                              | Industry Mal            | I - Varukorg                                                                        |                               |              |          |
|----------------------------------------------------------------------|-------------------------|-------------------------------------------------------------------------------------|-------------------------------|--------------|----------|
| Industry Mall Sweden 🕨 Engelska                                      | 🕨 Kontakt 🔹 Hjäl        | p ▶ Menyöversikt                                                                    |                               | Produktsö    | ökning   |
|                                                                      |                         | 🗋 Produktkatalog 😓 Varukorg                                                         | (1) 🖽 Nedladdning produktdata | I Ordersta   | atus     |
| Varukorg: ()<br>Artikellista 2 Leveransdata 3 Skicka beställning 4 E | ekräftelse              | på stjärnan.                                                                        |                               |              |          |
| Radera artikel   Kontrollera tillgänglighet                          | Sök   Varukorgsoptioner | I Varukorgshantering      I Avtalsnummer                                            | ~                             |              |          |
| K. Artikelnummer                                                     | Mängd                   | Beskrivning                                                                         | Tillgänglighet $\Delta$       | Styckpris    | Prisenhe |
| □ 6 4500510<br>₩ > 6ES7321-1BH02-0AA0                                | 1 Styck                 | SIMATIC S7-300, DIGITAL INPUT SM 321, OPTICALLY ISOLATED, 16DI, 24 V DC, 1 X 20 PIN | 1                             | 1.590,00 SEK | 1        |

### Teknisk information om våra produkter

#### Klicka på artikelnumret:

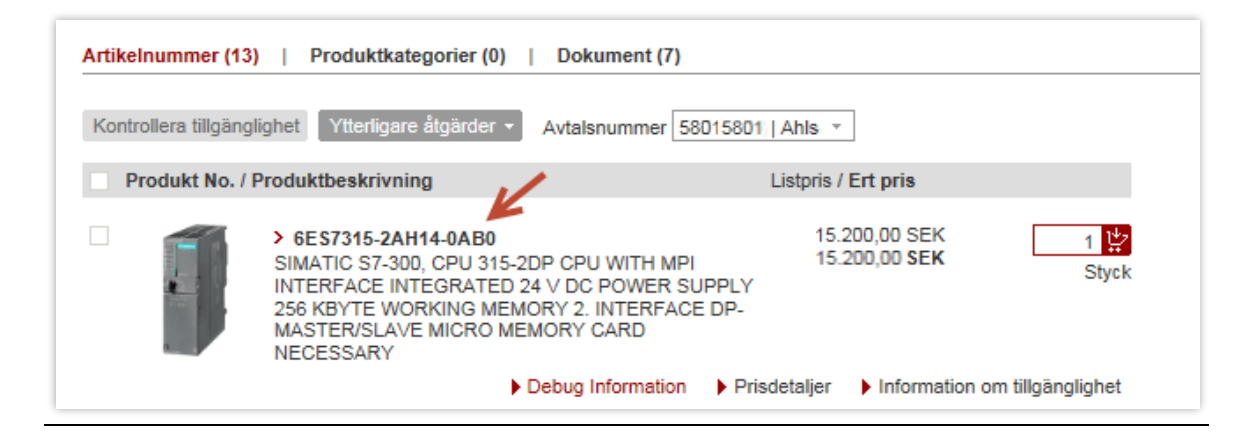

Då öppnas en sida med teknisk info och länkar till supportsidor, man kan även ladda ned datablad, i högerkanten ser man också vilka produkter som ofta köps samtidigt med vald produkt:

| 6ES7315-2AH14            | 4-0AB0                                                       |                                                                                                    |                                                                                                    |                                                                                                    |                                     |
|--------------------------|--------------------------------------------------------------|----------------------------------------------------------------------------------------------------|----------------------------------------------------------------------------------------------------|----------------------------------------------------------------------------------------------------|-------------------------------------|
|                          | SIMATIC S7-30D, CPU<br>POWER SUPPLY 256<br>MASTER/SLAVE MICF | 315-2DP CPU WITH MPI INTERF/<br>KBYTE WORKING MEMORY 2. IN<br>O MEMORY CARD NECESSARY<br>15.200.00 SEK                                                                                              | ACE INTEGRATED 24 V DC<br>TERFACE DP-                                                                                   | Beställ produkten<br>Mängd <u>1</u> Styck<br>Lägg i varukorg                                                                  |                                     |
|                          | Kundpris                                                     | 15.200,00 SEK                                                                                                    | Prisdetaljer                                                                                                    | Allt om CPU 315-2 DP                                                                                                    |                                     |
|                          | Tillgänglighet                                               | Denna artikel finns för närva<br>antalet av denna artikel kom<br>tillgängligt för leverans22.04.<br>För ytterligare information till<br>vänligen lägg till den i varuko<br>tillgänglighetskontroll. | rande ej på lager. Det önskade<br>mer troligen att finnas<br>2015.<br>gånglighet på denna artikel -<br>orgen och gör en | <ul> <li>Produkter och lösninga</li> <li>Produktkatalog och oni</li> <li>Teknisk info</li> <li>Service och support</li> </ul> | ır<br>ine-ordersystem               |
|                          | Datablad som PDF                                             | Ppr Ladda ner 🔶                                                                                                    |                                                                                                    | + Kontakt & Partners                                                                                                    |                                     |
| > Fler hilder            | Service & Support<br>(Manualer, Certifikat,<br>FAQs)         | ⊅ Ladda ner                                                                                                    |                                                                                                    | Service Offers     Frequently bought togeth                                                                                   | er:                                 |
| Produkt                  |                                                              |                                                                                                    |                                                                                                    | 6ES732                                                                                                    | 1-1BI 00-0AA0                       |
| Artikelnummer (Market Fa | acing Number)                                                | 6ES7315-2AH14-0AB0                                                                                                    |                                                                                                    | SIMATIC S                                                                                                    | 7-300, DIGITAL INPUT                |
| Produktbeskrivning       |                                                              | SIMATIC S7-300, CPU 315-2<br>INTERFACE INTEGRATED 2<br>KBYTE WORKING MEMORY<br>MASTER/SLAVE MICRO ME                                                                                                | DP CPU WITH MPI<br>24 V DC POWER SUPPLY 256<br>7 2. INTERFACE DP-<br>MORY CARD NECESSARY                                | SM 321, O<br>32DI, 24 V                                                                                                    | PTICALLY ISOLATED<br>DC, 1 X 40 PIN |
| Produkt familj           |                                                              | > CPU 315-2 DP                                                                                                    |                                                                                                    | Pris exkl. rabatt<br>Kundpris                                                                                                 | 3.190,00 SEK<br>3.190,00 SEK        |
| Product Lifecycle (PLM)  |                                                              | PM300:Aktiv product                                                                                                    |                                                                                                    |                                                                                                    |                                     |
| Prisdata                 |                                                              |                                                                                                    |                                                                                                    | > 6ES739                                                                                                    | 2-1AM00-0AA0                        |
| Prisgrupp / Prisgrupp    |                                                              | 230 / 230                                                                                                    |                                                                                                    | SIMATIC S                                                                                                    | 7-300,FRONT                         |

### Ersätta utgångna produkter

#### Om ett material har utgått kommer en blå textrad upp i varukorgen, klicka där pilen visar:

|      | 3 >        | 6ES7321-1BH01-0AA0             | 1<br>Styck         | SIMATIC S7-300, DIGITAL INPUT SM<br>321, OPTICALLY ISOLATED, 16DI, 24<br>V DC, 20 PIN                                                                                                    | Pris på<br>förfrågan          | 1 |
|------|------------|--------------------------------|--------------------|----------------------------------------------------------------------------------------------------|-------------------------------|---|
|      | Produkten  | har utgått. Efterföljare: > 6E | S7321-1BH02-0AA0   | $\rightarrow$                                                                                                    | Ersätt                        |   |
| _    |            |                                |                    |                                                                                                    |                               |   |
| Varu | korg: ()   |                                |                    |                                                                                                    |                               |   |
| - 1  | Artikellis | ta 2 Leveransdata 3            | Skicka beställning | 4 Bekräftelse                                                                                                    |                               |   |
| Rade | ra artikel | Kontrollera tillgängligh       | et                 | Sök   Varukorgsoptioner *                                                                                                    | Varukorgsha                   |   |
|      | Nr. 🛆      | Artikelnummer                  | Mängd              | Beskrivning                                                                                                    | Till                          |   |
|      | 1          | > 3UF5011-3AN00-1              | 1<br>Styck         | SIMOCODE-DP BASIC UNIT<br>PROFIBUS-DP INTERFACE 1<br>MBAUD, RS485 4I/40 FREELY<br>PARAMETERIZABLE US: AC<br>50/60HZ 6.3A - 25A, WIDTH 7<br>INPUT THERMISTOR MOTOF<br>PROTECTION OUTPUTS<br>MONOSTABLE | .5<br>7<br>230V,<br>0MM,<br>R |   |
|      | SUCCE      | SSOR: SIMOCODE PRO             | 3UF7. CONVE        | RSION IN SUPPORT AREA ID: > 449025                                                                                                    | 76                            |   |

#### Du hamnar då på supportsidorna och kan få fram en ersättare:

| ▶ 🗫 ► Syste                               | em.Language                                                                        | StartPage.Contact                | ▶ System.Help ▶ S                                                                                                    | ystei        |
|-------------------------------------------|------------------------------------------------------------------------------------|----------------------------------|----------------------------------------------------------------------------------------------------|--------------|
|                                           |                                                                                    |                                  |                                                                                                    |              |
| > StartPage.HeaderS                       | ubText > System.ProductSupport                                                     |                                  |                                                                                                    |              |
| DetailPages.EntryTy                       | pe DocumentType.Faq, DetailPages.Entryld 44902                                     | 2576, DetailPages.EntryDate 04/0 | <ul> <li>&gt; StartPage.Contact</li> <li>&gt; System.Help</li> <li>&gt; System</li> <li>&gt; DetailPages.EntryDate 04/09/2015</li> <li>&gt; DetailPages.Fe</li> <li>&gt; Or conversions from SIMOCODE D</li> <li>&gt; Ifrom SIMOCODE DP 3UF5* to SIMOCODE pro 3UF7*</li> <li>&gt; SIMOCODE DP 3UF5* to SIMOCODE pro 3UF7*</li> <li>&gt; SIMOCODE DP 3UF5* to SIMOCODE pro 3UF7*</li> <li>&gt; SIMOCODE DP 3UF5* to SIMOCODE pro 3UF7*</li> <li>&gt; SIMOCODE DP 3UF5* to SIMOCODE pro 3UF7*</li> </ul> | <b>r</b> (1) |
|                                           |                                                                                    |                                  | ><br>DetailPages                                                                                                    | s.Fee        |
| 3UF5 / 3UF7 9                             | SIMOCODE: Addtional informati                                                      | on for conversions f             | rom SIMOCODE                                                                                                    | D            |
| 3UF5* to SIM                              | OCODE pro 3UF7*                                                                    |                                  |                                                                                                    |              |
| DetailPages.Entry                         | DetailPages.AssociatedProducts                                                     |                                  |                                                                                                    |              |
|                                           |                                                                                    |                                  |                                                                                                    |              |
| QUESTION: What<br>ANS                     | needs to be considered when doing a product conv<br>SWER:                          | ersion from SIMOCODE DP 3UF      | 5* to SIMOCODE pro 3U                                                                                                    | JF7*?        |
| QUESTION:<br>What needs to be             | considered when doing a product conversion                                         | from SIMOCODE DP 3UF5*           | to SIMOCODE pro 3U                                                                                                    | F7*?         |
|                                           | 5                                                                                  |                                  |                                                                                                    |              |
| ANSWER:                                   | from SIMOCODE DR to SIMOCODE pro it is                                             | accessory to pay attention to t  | the application in which                                                                                                    | h tha        |
| 3UF5 is employed<br>the actually utilized | d. The replacement types mentioned in the core<br>of functions of the SIMOCODE DP. | nversion list can be subject to  | slight variations, depe                                                                                                    | ndin         |
| 3UF5_to_3UF7_c                            | conversion.pdf (213 KB) ( 219 KB )                                                 |                                  |                                                                                                    |              |
| Following points                          | should be paid attention to, when doing conver                                     | sions based on the attached o    | conversion list or the                                                                                                    |              |

### Översättning av produkter från gamla Siemens generationer och även andra fabrikat (främst lågspänning)

| Industry Mall Sweden 🕨 Engel                 | ska                                     | ► Kontakt 🕨 Hjälp         |
|----------------------------------------------|-----------------------------------------|---------------------------|
|                                              |                                         | 0                         |
|                                              |                                         |                           |
| Konfiguratorer                               |                                         |                           |
| Övorsikt alla tillgängliga k                 | onfigurationer                          |                           |
| Here you find all current available          | e configurators of the Industry Ma      | Il togehter with their de |
| can start each configurator eithe            | r with prefilled values if available of | or directly in any case.  |
| Oppna alla produktkatege                     | orier                                   |                           |
| + Drive Technology                           |                                         |                           |
| + Automation Technology                      |                                         |                           |
| + Building Technologies ar                   | d Electrical Distribution               |                           |
| <ul> <li>Low-Voltage Controls and</li> </ul> | d Distribution                          |                           |
| Industrial Controls                          |                                         |                           |
| Switching Devices S                          | SIRIUS                                  |                           |
| > Solid-state Sv                             | vitching Devices 3RF                    |                           |
| > Soft Starters                              | 3RW                                     |                           |
| Safety Systems SIR                           | US                                      |                           |
| Safety Relays                                | 3RK3 MSS (software parametriz           | ed)                       |
| Safety Relays                                | 3SK1 (hardware parametrized)            |                           |
| Load Feeders and M                           | lotor Starters SIRIUS                   |                           |
| > Load Feeders                               | from 18.5 kW (selection tool)           |                           |
| > Motor Starter                              | s 3RM1 up to 3 kW                       |                           |
| > Compact Star                               | ters 3RA6 and Infeed System for         | 3RA6                      |
| > Load Feeders                               | up to 18.5 kW (system configura         | tor)                      |
| Commanding and S                             | ignaling Devices SIRIUS                 |                           |
| > Pushbutton U                               | nits and Indicator Lights 3SB3, 33      | SF5                       |
| > SIRIUS ACT                                 | Pushbutton Units and Indicator Lig      | ghts                      |
| Position and Safety                          | Switches SIRIUS                         |                           |
| > Position Swite                             | hes 3SE5/3SF1                           |                           |
| > Configurator for Sa                        | fety Relays 3SK1 and Motor Start        | ers 3RM1                  |
| Conversion                                   |                                         |                           |
| > Conversion tool                            |                                         |                           |

| Product search  |        |                    |             |             |             |
|-----------------|--------|--------------------|-------------|-------------|-------------|
| Search criteria |        |                    |             |             |             |
| Manufacturer    | • ←    | Product no. / MLFB |             | EAN / UPC   |             |
| Siemens         |        |                    |             |             |             |
| 3RT20271BM40    |        |                    |             |             |             |
| 3SK11211AB40    |        |                    |             |             |             |
| ABB             |        |                    |             |             |             |
| ABL-Sursum      |        |                    |             |             | Reset Searc |
| ACME            |        |                    |             |             |             |
| ACOPIAN         | cturer | Product no. / MLFB | Description | Designation | EAN / UPC   |
| AEG             |        |                    |             |             |             |
| Allan Bradley   |        |                    |             |             |             |
| ALLEN-BRADLEY   |        |                    |             |             |             |
|                 |        |                    |             |             |             |
| 1-9/194         |        |                    |             |             |             |
| 1               |        |                    |             |             |             |

| Product search                                                |                                     |              |   |
|---------------------------------------------------------------|-------------------------------------|--------------|---|
| Search criteria                                               |                                     |              |   |
| Manufacturer<br>Siemens v<br>Containing description text<br>* | Product no. / MLFB<br>3rt1025-1ap00 | EAN / UPC    |   |
| i 1 Product(s) were found.                                    |                                     | Reset Search | 1 |
| i]1 Product(s) were found.                                    |                                     | Reset Search | 1 |

| Sel.                                                                                                    | Manufacturer | Product no. / MLFB | Description                                                                      | Designation |   |
|----------------------------------------------------------------------------------------------------|--------------|--------------------|----------------------------------------------------------------------------------|-------------|---|
| <ul> <li>Image: A set of the set of the</li></ul> | Siemens      | 3RT1025-1AP00      | CONTACTOR, AC-3 7.5 KW/400 V, AC 230 V, 50 HZ, 3-POLE, SIZE S0, SCREW CONNECTION |             | 4 |
|                                                                                                    |              |                    |                                                                                  |             |   |
|                                                                                                    |              |                    |                                                                                  |             |   |
|                                                                                                    |              |                    |                                                                                  |             |   |
|                                                                                                    |              |                    |                                                                                  |             |   |
|                                                                                                    |              |                    |                                                                                  |             |   |
|                                                                                                    |              |                    |                                                                                  |             |   |
|                                                                                                    |              |                    |                                                                                  |             |   |
|                                                                                                    |              |                    |                                                                                  |             |   |
|                                                                                                    |              |                    |                                                                                  |             |   |
|                                                                                                    |              |                    |                                                                                  |             |   |
|                                                                                                    |              |                    |                                                                                  |             |   |
|                                                                                                    |              |                    |                                                                                  |             |   |
|                                                                                                    |              |                    |                                                                                  |             |   |
|                                                                                                    |              |                    |                                                                                  |             |   |
|                                                                                                    |              |                    |                                                                                  |             |   |
|                                                                                                    |              |                    |                                                                                  | ,           |   |
|                                                                                                    |              |                    |                                                                                  | ١           |   |
| <                                                                                                    |              |                    |                                                                                  | Ì           |   |
| <                                                                                                    |              |                    |                                                                                  | Ņ           | ¥ |

| Conversion                    |                            |           |                           |      |             |            |               |                |        |
|-------------------------------|----------------------------|-----------|---------------------------|------|-------------|------------|---------------|----------------|--------|
| Here You see convers          | ion which were found for s | elected F | Products.                 |      |             |            |               |                |        |
| Conversion status<br>released | ▼ Filter                   |           |                           |      |             |            |               |                |        |
| Only show shippat             | ble products               |           |                           |      |             |            |               |                |        |
| Show L1 prices                |                            |           | /                         |      |             |            |               |                |        |
| i 1 Conversion(s) w           | ere found.                 |           | V                         |      |             |            |               |                |        |
| Manufacturer                  | Product no. / MLFE         | Qty.      | Substitution alternatives | Qty. | Description | Designatio | EAN / UPC     | Comment        | Status |
| Siemens                       | - 3RT1025-1AP00            | 1         | Edit                      |      | CONTACTC    |            | 4011209291072 |                |        |
|                               |                            |           | 3BT2025-1AP00             | 1    | CONTACTO    |            | 4011209832268 | old: without a |        |

### **Reservdelar i Industry Mall**

När ni kommer in på startsidan på Industry Mall hittar ni reservdelar enligt bilden nedan:

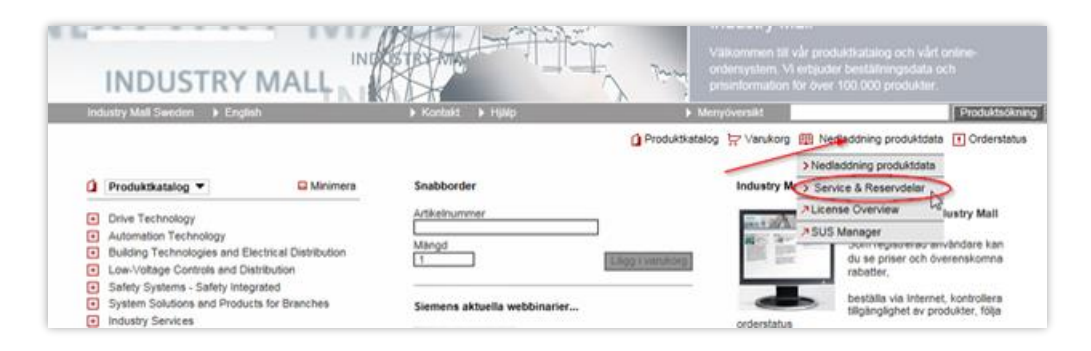

Lägg in artikelnumret på den del ni vill få information om till exempel reservdelspris, utbytespris och alternativa leveranstider och klicka på sök:

| Arkiv Redigera Visa Favoriter Verktyg Hjälp                                                                                 |                       |                             |            |
|----------------------------------------------------------------------------------------------------|-----------------------|-----------------------------|------------|
|                                                                                                    |                       | ▲ Mats Jogvall (Siemens AB) | > Logga ut |
| SIEMENS                                                                                                    | Service & Reservdelar |                             |            |
| Industry Mall Reservdelar 🕨 English                                                                                         | ▶ Hjälp 	 Kontakt     |                             |            |
| > Hem                                                                                                    |                       |                             | 😓 Varukorg |
| > Beställning                                                                                                    |                       |                             | N          |
| Snabbsök                                                                                                    |                       |                             | 63         |
| Hitta alla alternativ som finns för din produkt snabbt<br>och smidigt genom att helt enkelt skriva in hela<br>produktnumret |                       |                             |            |
| 6FC5247-0AA06-0AA0                                                                                                    |                       |                             |            |

Den här vyn kommer fram med informationen om artikeln samt knapparna för att lägga till den i sin varukorg. Priserna som visas ska vara era priser. I det här fallet visas inte utbytesalternativet eftersom det inte är möjligt för den här produkten:

| CONTRACTORY C.                                                                                                    |                                                                                                 |                                                             |                                                                 | A Mats Jogvall (Sieme                                         | ns AB) > Loggi                                                            |
|----------------------------------------------------------------------------------------------------|-------------------------------------------------------------------------------------------------|-------------------------------------------------------------|-----------------------------------------------------------------|---------------------------------------------------------------|---------------------------------------------------------------------------|
| SIEMENS                                                                                                    | Servic                                                                                          | e & Rese                                                    | ervdelar                                                        |                                                               |                                                                           |
| Industry Mail Reservicelar + English                                                                                                    | > týlip                                                                                         | <ul> <li>Kontakt</li> </ul>                                 |                                                                 |                                                               |                                                                           |
| > Hem > Beställning                                                                                                    |                                                                                                 |                                                             |                                                                 |                                                               | ₩ Varuk                                                                   |
| Hitta alta altamativ som finns för din nord                                                                                                    | Sök reservdel                                                                                   |                                                             |                                                                 |                                                               |                                                                           |
| 6FC5247-0AA06-0AA0                                                                                                    | en endere ven ennege genom e                                                                    |                                                             | 5.64                                                            | Ta fram mer inforr<br>produkten. Du bei<br>specialtillverkade | mation om möjliga reservdelar till<br>höver serienumret vid<br>produkter. |
|                                                                                                    |                                                                                                 |                                                             |                                                                 | Starta utredning                                              | g för reservdelar                                                         |
| 1 Artikel hittades "6F05247-0AA06-0AA0"<br>Översikt av alternativ för (                                                                                                    | 5FC5247-0AA06-0AA                                                                               | 0                                                           |                                                                 |                                                               |                                                                           |
| 1 Arsikel hittades "EFC5247-BAAD6-BAAD"<br>Översikt av alternativ för (<br>• • •<br>Notering om tillgänglighet<br>Tilgängligheten för denna produkt kan inte<br>bekräfta det tidigaste möjliga leveransdahu<br>SINUMERIJK 840D/DE BATTERY PI                                                                   | SFC5247-0AA06-0AA<br>kontrolleras automatiskt. Du kar<br>m inom kort.<br>LUG-IN UNIT WITH BATT  | 0<br>andá fortsátta<br>ERY AND FA                           | i med ordern och vi komme<br>NN FOR NCU                         | er att                                                        |                                                                           |
| 1 Arskel hittades "EFC5247-BAAD6-BAAD"<br>Översikt av alternativ för (<br>• • •<br>Notering om tilgänglighet<br>Tilgängligheten för denna produkt kan inte<br>bekräfta det tidgaste möjliga leveransdahu<br>SINUMERIK 840D/DE BATTERY PI<br>Beställa reservde!"                                                | SFC5247-0AA06-0AA<br>kontrolleras automatiskt. Du kar<br>n inom kort.<br>.UG-IN UNIT WITH BATT  | o andå fortsätta<br>ERY AND FA<br>Leveranatid               | i med ordern och vi komme<br>IN FOR NCU<br>Pris                 | er att                                                        |                                                                           |
| 1 Arsikel hittades "EFC5247-DAADE-DAAD"<br>Översikt av alternativ för (<br>• • •<br>Notering om tilgänglighet<br>Tilgängligheten för denna produkt kan inte<br>bekräfta det tidigaste möjliga leveransdatur<br>SINUMERIK 840D/DE BATTERY PO<br>Bestalla reservde!"<br>Produkten är beställa som en vanlig rese | SFC5247-0AA06-0AA<br>kontrolleras automatiskt. Du kar<br>n inom kort.<br>LUG-IN UNIT WITH BATTN | 0<br>andå fortsätta<br>ERY AND FA<br>Leveranstid<br>8 dagar | i med ordern och vi komme<br>IN FOR NCU<br>Pris<br>1.680,00 SEK | er att                                                        | ibernativ för olika<br>Ser samt möjlighet a≅ lägga i<br>ör att besälla.   |

För den här produkten ser ni även utbytespriset. Ni hittar även en länk till Spares On Web som är ett verktyg att leta fram reservdelslistor till bland annat motorer och omriktare. För att på en specifik lista för en produkt krävs att man lägger in serienumret på just den produkten man vill få delen till. Utan serienummer får man en generell lista:

|                                                                                                    |                                                        |                                                       |                                          |                                                      | ▲ Mats Jogvall (Siemens AB)                                                                                                 | > Logga    |
|----------------------------------------------------------------------------------------------------|--------------------------------------------------------|-------------------------------------------------------|------------------------------------------|------------------------------------------------------|----------------------------------------------------------------------------------------------------|------------|
| SIEMENS                                                                                                    | Se                                                     | rvice & R                                             | eservd                                   | elar                                                 |                                                                                                    |            |
| dustry Mall Reservdelar 🕨 Språk                                                                                                    | ▶ H                                                    | jälp 🕨 Konta                                          | ikt                                      |                                                      |                                                                                                    |            |
| Hem > Beställning                                                                                                    |                                                        |                                                       |                                          |                                                      | ţ                                                                                                    | ⊋ Varuk    |
| Hitta alla alternativ som finns för din produkt snabbt                                                                                                    | och smidigt ger                                        | iom att helt enk                                      | elt skriva in                            | hela produktnumret                                   | Sök reservdel                                                                                                    |            |
| 6SL3130-7TE28-0AA3                                                                                                    |                                                        |                                                       | Sök                                      |                                                      | l a fram mer information om mojliga reservdelar i<br>produkten. Du behöver serienumret vid<br>specialtillverkade produkter. | till       |
| Artikel hittades "6SL3130-7TE28-0AA3" p                                                                                                    | Den grö<br>rodukter                                    | na marke<br>i finns på                                | eringer<br>reser                         | n visar att<br>vdelslager.                           | Starta utredning för reservdelar                                                                                            |            |
| versikt av alternativ för <u>6SL3130-</u>                                                                                                    | 7TE28-0A                                               | <u>A3</u>                                             |                                          |                                                      | Via den här länken kommer m                                                                                                 | nan        |
| INAMICS S120 ACTIVE LINE MODULE<br>33A, 80KW FRAME SIZE: BOOKSIZE IN                                                                                                    | INPUT: 3AC<br>TERNAL AI                                | 380-480V, 5<br>R COOLING                              | 50/60HZ<br>INCL. D                       | OUTPUT: DC 600<br>RIVE-CLIQ CABL                     | till SparesOnWeb som är en<br>plats där man kan hitta                                                                       |            |
| Beställa reservdel*                                                                                                    | Leveranstid                                            | Listpris                                              | Rabatt                                   | Pris                                                 | reservdelslistor för motorer,                                                                                               |            |
| Produkten beställs som en reservdel                                                                                                    | 7 dagar                                                | 53.600,00<br>SEK                                      |                                          | 53.600,00 SEK                                        | behövs dock serienummer för                                                                                                 | r att      |
| Produkten beställs som reservdel men med<br>expressleverans på grund av<br>anläggningsstillestånd (fraktkostnad samt en extra<br>avgift per pos om 600 SEK alt. 60 EUR<br>tillkommer). | 1 dag                                                  | 53.600,00<br>SEK                                      |                                          | 53.600,00 SEK<br>plus 600,00<br>SEK                  | få en reservdelslista för en specifik produkt.                                                                              |            |
| Utbyte / reparation*                                                                                                    | Leveranstid                                            | Listpris                                              | Rabatt                                   | Pris                                                 | Finns möjlighet för utbyte o                                                                                                | och        |
| Beställa reparation                                                                                                    | 41 dagar                                               | 24.100,00<br>SEK                                      |                                          | 24.100,00 SEK                                        | reparation finns information                                                                                                | າ om<br>ອn |
| Utbyte                                                                                                    | 7 dagar                                                | 24.100,00<br>SEK                                      |                                          | 24.100,00 SEK                                        | här.                                                                                                    |            |
| Produkten beställs som utbyte men med<br>expressleverans på grund av<br>anläggningsstillestånd (fraktkostnad samt en extra<br>avgift per pos om 800 SEK tillkommer).                   | 1 dag                                                  | 24.100,00<br>SEK                                      |                                          | 24.100,00 SEK<br>plus 600,00<br>SEK                  |                                                                                                    |            |
| * Utbyte till ett förmånligt pris kan göras om produkte<br>fortfarande är i ett reparbart tillstånd. Samma snabb<br>kring detta eller hanteringen kring reparationer, kont             | en som beställs<br>a ledtider som f<br>akta oss på 021 | har samma arti<br>ör en reservdel<br>10 28 28 00 elle | kelnummer<br>gäller för u<br>r 08 728 15 | som den trasiga och<br>tbyten. Har du frågor<br>500. |                                                                                                    |            |
| Garanti inom Siemens garantitid*                                                                                                    | Leveranstid                                            |                                                       | Rabatt                                   | Pris                                                 |                                                                                                    |            |
| Reparera artikeln inom garantitiden                                                                                                    | 41 dagar                                               |                                                       |                                          | Kostnadsfri<br>tjänst                                | beställas.                                                                                                    | Э          |
| Utbyte inom garantitiden                                                                                                    | 7 dagar                                                |                                                       |                                          | Kostnadsfri<br>tjänst                                |                                                                                                    |            |
| Utbyta ev artikel inom garantitiden med prio<br>anläggningsstillestånd ( extra kostnader<br>tillkommer per pos).                                                                       | 1 dag                                                  |                                                       |                                          | Kostnadsfri<br>tjänst plus<br>600,00 SEK             | 2                                                                                                    |            |
| * Garanti inom Siemens garantiperiod: För gratis utt<br>ingrepp ej utförts på materialet. Villkoren för ansvar                                                                         | oyte av defekta<br>för fel bestäms                     | produkter måste<br>av leveransavta                    | e orsaken v<br>let med Sie               | ara ett garantifel och at                            |                                                                                                    |            |

### Support med Industry Mall

Har du några frågor om att använda internetbutiken så tveka då inte att kontakta oss.

Skicka e-mail med din fråga till: industry.ebp.se@siemens.com